## EUDDS Mi Universidad

## Mapa Conceptual

María Fernanda López Aguilar

Mapa Conceptual

Unidad

Computación l

Andres Alejandro Reyes

Licenciatura en Nutrición

l Cuatrimestre

01/12/24 Comitán de Domínguez, Chiapas

## POWERPOINT

Programa de presentación de diapositivas que permite crear y mostrar presentaciones visuales con texto, imágenes, gráficos y otros elementos multimedia.

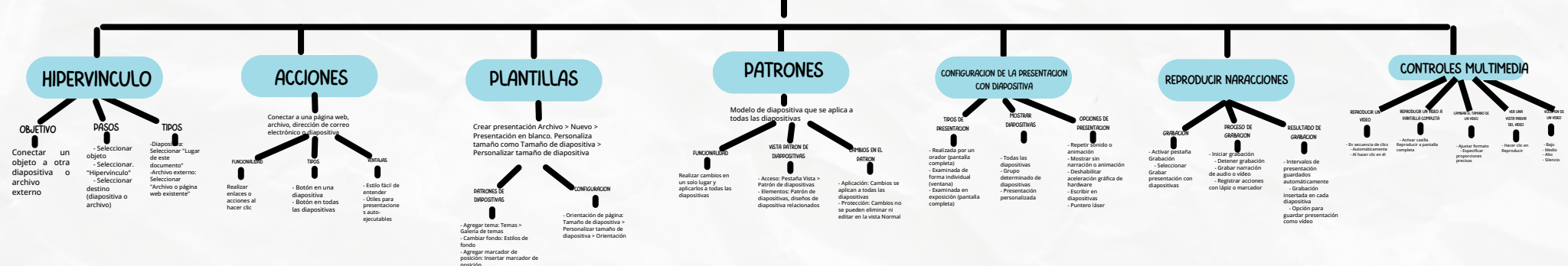